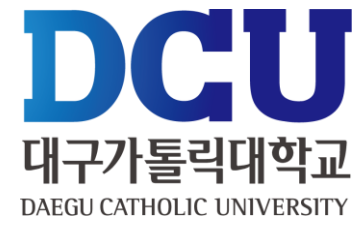

### https://www.gov.kr/portal/main#

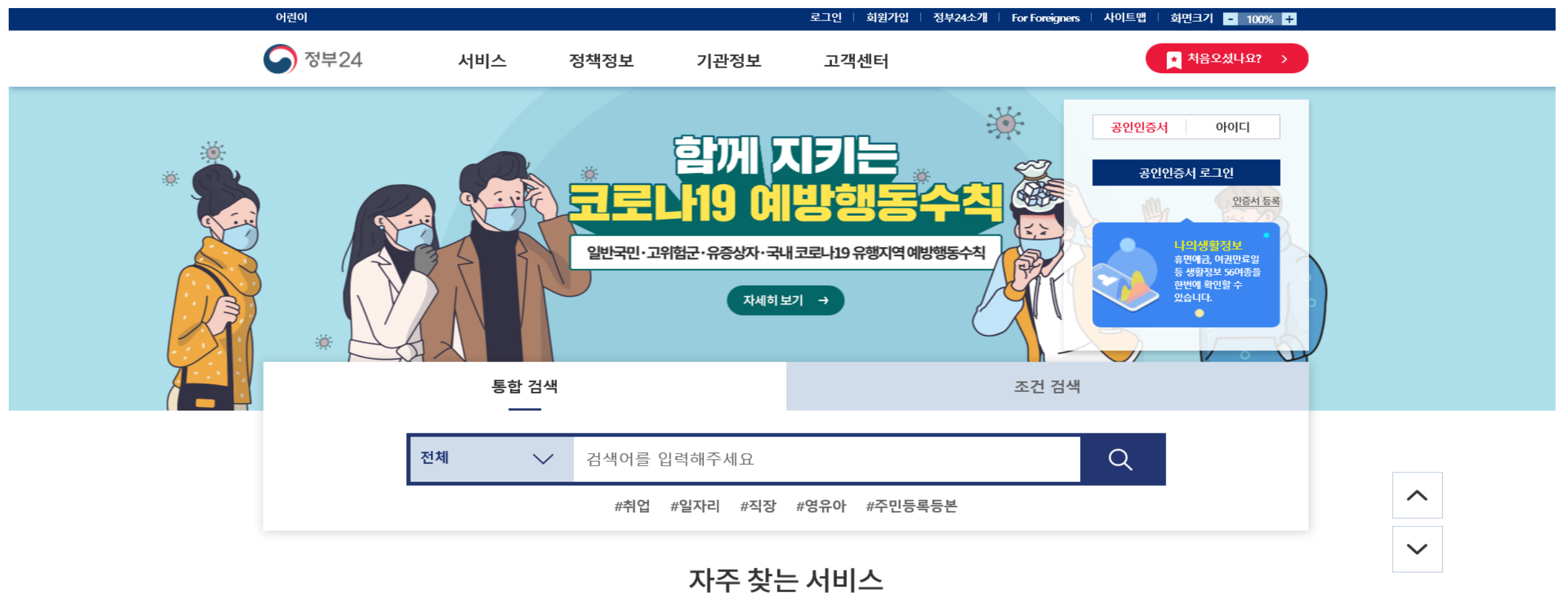

민원 신청·발급을 쉽고 빠르게 이용하세요.

 $\bigcirc$ 

• 정부 24 홈페이지 접속

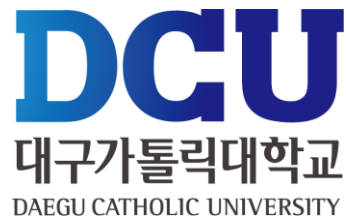

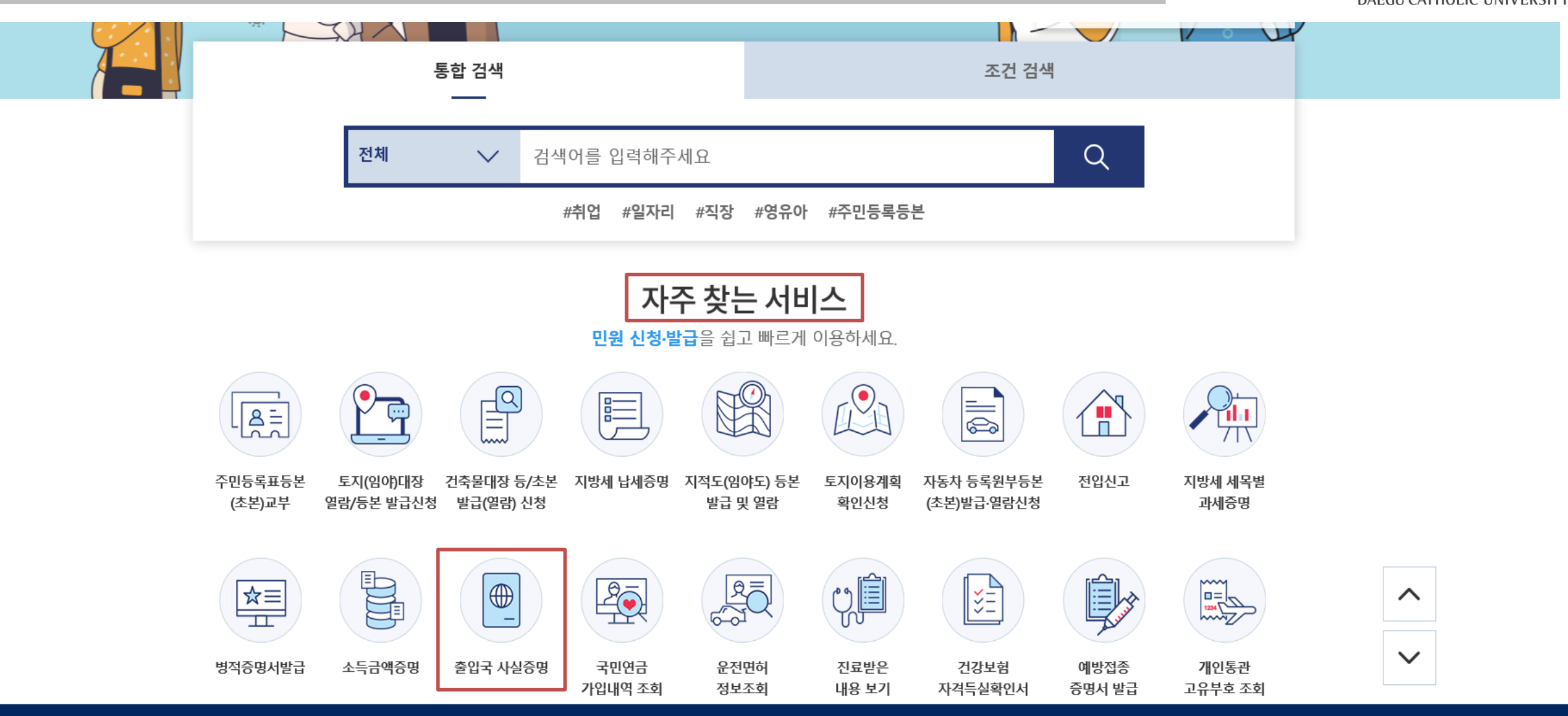

▪ 자주 찾는 서비스 ▶ '출입국 사실 증명' 클릭

### ▪ 민원안내 및 신청 ▶ '신청하기' 클릭

| S | STEP3                                       |                                                                  |                                         |                     |                                   |                                             |                                                                                                    |                                                               |                                                |                | DC<br>대구가톨릭<br>DAEGU CATHOLIC U |
|---|---------------------------------------------|------------------------------------------------------------------|-----------------------------------------|---------------------|-----------------------------------|---------------------------------------------|----------------------------------------------------------------------------------------------------|---------------------------------------------------------------|------------------------------------------------|----------------|---------------------------------|
|   | 중 정부24                                      | 서비스                                                              | 정책정보                                    | 기괸                  | 정보                                | 고객센터                                        |                                                                                                    |                                                               | 허음오셨나요? >                                      | Q              |                                 |
|   |                                             |                                                                  |                                         |                     |                                   |                                             |                                                                                                    |                                                               | Home > 서비스                                     | <u>_</u>       |                                 |
|   | 민원안내 및                                      | 신청                                                               |                                         |                     |                                   |                                             |                                                                                                    |                                                               | fye                                            |                |                                 |
|   | 출입국 사실증명                                    | 7                                                                |                                         |                     |                                   |                                             | 바로가기                                                                                                    |                                                               |                                                |                |                                 |
|   | 신청방법                                        | 인터넷, 방문, 민원우편                                                    |                                         | 처리기간                | 유형에 따라<br>사실증명 발급                 | 다름( 하단 참조 )<br>급 신청서 ( <b>출입국관리법 시행규칙 :</b> | 전자결                                                                                                    | <b>맛,</b><br>제 안내                                             | 드로그램 설치 확인                                     | 온라인 발<br>우 편 발 | 급 : 무료<br>급 : 2,000원            |
|   | 수수료                                         | 방문,민원우편 2,000원, 인터!                                              | 넷 발급 무료                                 | 신청서                 | 별지서식 13<br>※ 신청서식원<br>다.<br>신청작성여 | 8호의 2)<br>은 법령의 마지막 조항 밑에 있습니<br>에시         | 말급프                                                                                                    | =]<br><br>린터목록                                                | 고바일 이용안내                                       |                |                                 |
|   | 구비서류                                        | 있음 (하단참조)                                                        |                                         | 신청자격                | 본인 또는 대                           | 리인(온라인은 대리인 신청 불가)                          | 무인민                                                                                                    | <br> 원발급                                                      | 자주문는 질문                                        |                |                                 |
|   |                                             |                                                                  | 신청전                                     | 하기                  |                                   |                                             | 민원 조회 Be                                                                                                    | st                                                            |                                                |                |                                 |
|   | 기본정보                                        |                                                                  |                                         |                     |                                   |                                             | <ul> <li>주민등록표</li> <li>전입신고</li> </ul>                                                                        | 표등본(초본)                                                       |                                                |                |                                 |
|   | • 이 민원은 출국 또<br>다.<br>본민원은 방문으<br>온라인열람 민원/ | 는 입국한 사실이 있는 자가 그<br>로 <b>어디서나민원처리</b> 가 가능한<br>사무는 나의민원처리결과에서 수 | 의 출입국 사실을 증명<br>민원입니다.<br>수령물을 열람할 수 있습 | 받고자 출입국·외국인<br>:니다. | 인관서장, 시.군.구                       | ,읍.면.동장에게 신청하는 민원입니                         | <ul> <li>지방세 세·</li> <li>병적증명A</li> <li>토지(엄아)</li> <li>토지이용<sup>2</sup></li> <li>지적도(업(<br/>고착물대장)</li> </ul> | 목별 과세증명<br>1 발급<br>대장열람:등본<br>폐획확인 신청<br>야도)열람등본교<br>않등초본발급(열 | L부신정<br>람)신정                                   |                |                                 |
|   | ○ 접수 및 처리기                                  | 관 (방문시)                                                          |                                         |                     |                                   |                                             | 홍보동영상                                                                                                    | ł                                                             | 더보기 >                                          |                |                                 |
|   | 한국인 즉시(근무시<br>접수                            | [간 내 3시간)                                                        | 읍.면.동 🗍 재외공                             | 판 🔲 출입국외            | 국인청(출장소)                          | 🗒 출입국외국인사무소(출장소)                            | 7923<br>21544, 1944 CP                                                                                         | 국민, 정부,<br>국민이 말하<br>동영상으로                                    | <b>24를 말하다.</b><br>I는 정부24의 편리한 점을<br>확인해 보세요. |                |                                 |
|   |                                             |                                                                  |                                         |                     | . )                               |                                             |                                                                                                    | 🔘 공인업                                                         | 인증서 안내                                         |                |                                 |

DCU **대학교** 

### • '비회원 신청하기' 클릭 (회원 신청 / 비회원 신청 모두 공인인증서 필요)

STEP4

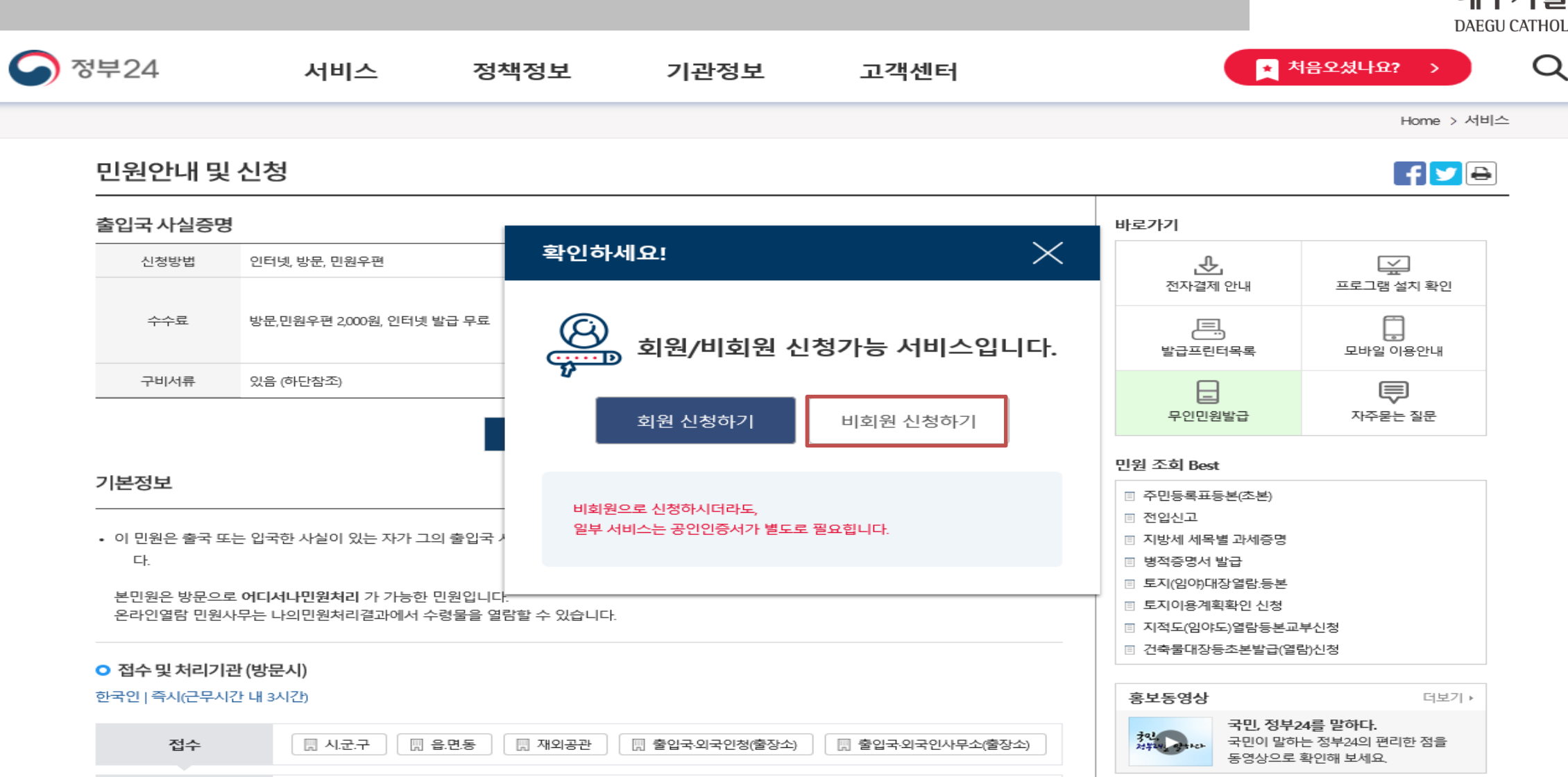

DCUU 대구가톨릭대학교 DAEGU CATHOLIC UNIVERSITY

■ 개인정보 수집 및 고유식별정보 수집 동의 ▶ 비회원 신청 정보 입력 ▶ '확인' 클릭

"정부24"는 민원사무처리를 위해 고유식별정보(주민등록번호, 외국인등록번호)를 수집 및 이용합니다.

| ★ 표시는 필수 입력사항입니다. |                                                                                        |
|-------------------|----------------------------------------------------------------------------------------|
| * 이름              |                                                                                        |
| * 주민등록번호          |                                                                                        |
| 연락처(핸드폰번호)        |                                                                                        |
| 민원처리정보 SMS 수신동의   | <ul> <li>♥ 예</li> <li>♥ 아니오</li> <li>(인터넷으로 즉시 열람·발급되는 민원은 SMS가 발송되지 않습니다.)</li> </ul> |
| * 입력확인            | ** 아래의 숫자를 입력하세요.<br>017591 - 새로고침<br>음성듣기                                             |
|                   | うLOL 大山人                                                                               |

#### ○ 비회원 신청 정보입력

STEP5

✓ 키보드보안 프로그램 적용
 ※ 안전한 정부24 서비스 이용을 위해 키보드보안 프로그램 적용을 권장합니다.

수집된 고유식별정보는 해당 목적이외의 용도로는 이용되지 않습니다.

가. 고유식별정보의 보유 및 이용기간 고유식별정보는 원칙적으로 고유식별정보의 처리목적이 달성되면 지체없이 파기합니다. 단, 다음의 정보는 아래의 사유로 명시한 기간 동안 보존합니다. 1. 정부24 회원정보 - 고유식별정보 : 주민등록번호, 외국인등록번호 - 보존기간 : 탈퇴 후 5일 - 보존근거 : 전자정부법 시행령 제90조 2. 전자민원 신청이력 (상담이력 포함) 고요시병저나 · 조미드로번호 이국이드로번호

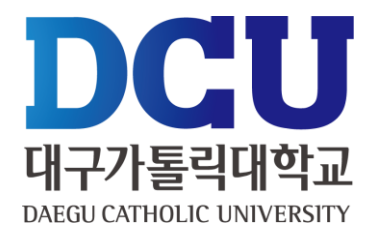

• 출입국에 관한 사실 증명 신청서 작성 (기록대조 시작일 : 2020-01-01 / 기록대조 종료일 : 현재 기준-1일)

| 기록조 | <u>غا</u>            |                |   |   |   |                   | ^ |
|-----|----------------------|----------------|---|---|---|-------------------|---|
|     |                      |                |   |   |   | • 표시는 필수 입력사항입니다. |   |
|     | •<br>기록대조 시작일        | 년              |   | 월 | 일 |                   |   |
|     | •<br>기록대조 종료일        | 년              |   | 원 | 일 |                   |   |
|     | •<br>출입국기록출력         | ● Y ○ N        |   |   |   |                   |   |
|     | ※ "출입국 기록이 없음"에 대한 시 | 사실증명은 "N" 으로 선 | 택 |   |   |                   |   |
|     | 선원기록출력               | ⊖Y ● N         |   |   |   |                   |   |
|     | 남북왕래기록출력             | ⊖Y ●N          |   |   |   |                   |   |
|     | 주민등록번호 뒷자리 *         | ◉표시 ○미표        | 시 |   |   |                   |   |

| 출입국자    |             |                   |  |
|---------|-------------|-------------------|--|
|         |             | • 표시는 필수 입력사항입니다. |  |
| ·<br>성명 |             | 신청인               |  |
|         | (영문명 병기 🗌 ) |                   |  |
| 생년월일    | 년 월         | 일                 |  |
|         |             |                   |  |

#### 출입국에 관한 사실 증명 신청

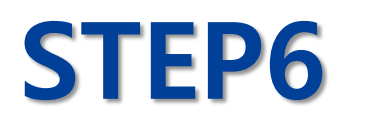

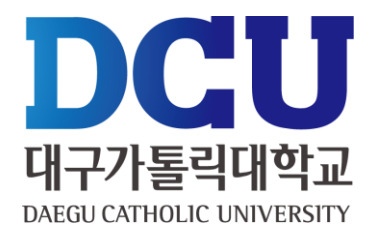

• 출입국 기록 출력 'N' 선택 후 신청서 작성 (기록대조 시작일 : 2020-01-01 / 기록대조 종료일 : 현재 기준-1일)

| 기록조 | 회                    |              |      |   |   |                   |  |
|-----|----------------------|--------------|------|---|---|-------------------|--|
|     |                      |              |      |   |   | • 표시는 필수 입력사항입니다. |  |
|     | •<br>기록대조 시작일        | ų            | 1    | 월 | 일 |                   |  |
|     | •<br>기록대조 종료일        | ų            | 1    | 월 | 일 |                   |  |
|     | •<br>출입국기록출력         | ⊖Y ●N        |      |   |   |                   |  |
|     | ※ "출입국 기록이 없음"에 대한 / | 사실증명은 "N" 으로 | 로 선택 |   |   |                   |  |
|     | 선원기록출력               | ⊖Y           |      |   |   |                   |  |
|     | 남북왕래기록출력             | ⊖Y           |      |   |   |                   |  |
|     | 주민등록번호 뒷자리 *         | ●표시 ○미       | 표시   |   |   |                   |  |

| 출입국자 |         |             |       |     |                   | ^ |
|------|---------|-------------|-------|-----|-------------------|---|
|      |         |             |       |     | • 표시는 필수 입력사항입니다. |   |
| 성명   | -       |             |       | 신청인 | 1                 |   |
|      |         | (영문명 병기 🗆 ) |       |     |                   |   |
| 생년   | ·<br>월일 | · 년         | <br>월 | 일   |                   |   |
|      |         |             |       |     |                   |   |

#### 출입국에 관한 사실 증명 신청

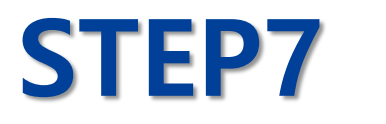

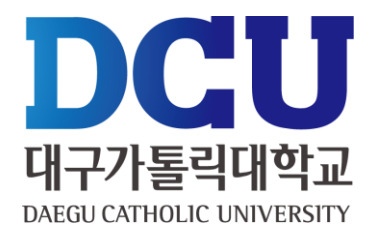

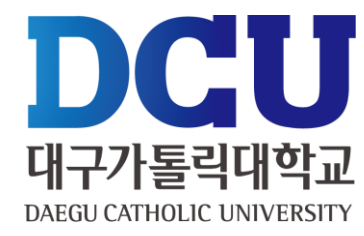

| 중 정부24      | 서비스   | 정책정보                               | 기관정보             | 고객선     | 탄              | C                     | 처음오셨나요?      | $\rightarrow$ | Q |
|-------------|-------|------------------------------------|------------------|---------|----------------|-----------------------|--------------|---------------|---|
|             |       |                                    |                  |         |                | Home > My GO          | V > 나의 서비스 > | 서비스신청내역       |   |
| My GOV      |       | 서비스 신청내역                           |                  |         |                |                       |              | •             |   |
| 나의 서비스      |       | 온라인 신청                             | 민원               | 제3자제를   | 출 및 기관제출(송신)   |                       | 창구접수민원       |               |   |
| 서비스 신청내역    |       |                                    |                  |         |                |                       | _            |               |   |
| 온라인 상담예약 내역 | ۹<br> | ※ 3일 이전의 신청내용은 검색                  | 백기간을 입력한 후 확인하시기 | 기 바랍니다. |                |                       |              | 결제확인서         |   |
| 환불정보조회      |       |                                    |                  |         |                |                       | 7171         |               |   |
| 서비스 바구니     |       | • 기간별 검색                           | 2020 4           | 5 💌     | 루터 ~ 2020      |                       | 까지 검색        |               |   |
| 임시저장 서비스    |       |                                    |                  |         |                |                       |              |               |   |
| 이벤트 참여 내역   |       | 민원접수번호<br>[신청일]                    | 민원사무명            | 부수      | 처리상태           | 교부기관                  | 연락처          | 추가신청          |   |
| 나의 생활정보     |       |                                    |                  |         | 처리와로           |                       |              |               |   |
| 회원정보        |       | 20200408-20310650<br>[2020년 4월 8일] | 출입국에 관한 사실증명     | 1       | [발급문서<br>등록완료] | 법무부 서울출입국관리사무소<br>관리과 | 02-6908-1345 |               |   |
| 회원정보 관리     |       |                                    |                  |         | 문서출력           |                       |              |               |   |
| 회원탈퇴        |       |                                    |                  |         |                |                       |              |               |   |
| 인증등록/관리     |       |                                    |                  |         | L _            |                       |              |               |   |
| 복합인증관리      |       |                                    |                  |         |                |                       |              |               |   |

## DCUU 대구가톨릭대학교 DAEGU CATHOLIC UNIVERSITY

| 발급번호<br>Serial No.)                             | CR-GN-20-231636                    | 방금일<br>(Date of Issue) 2020.                   | 4.8. 驾令<br>(Page Count)                            | 1                |  |  |
|-------------------------------------------------|------------------------------------|------------------------------------------------|----------------------------------------------------|------------------|--|--|
|                                                 | 상명                                 |                                                |                                                    |                  |  |  |
| 대상자<br>Person upon whom<br>the Certificate      | 추민<br>생년호텔 (Date of                | ant Registration No.) /<br>mirth)              | 성별<br>여 (F)                                        |                  |  |  |
| ra radou,                                       | 국적 (Nationality)<br>한국<br>(KOREA)  |                                                | 여권번호 (Passport No.)                                |                  |  |  |
|                                                 | 會守 (Exit)                          | 입국 (Entry)                                     | 會守 (Exit)                                          | 입력 (Entry)       |  |  |
|                                                 |                                    |                                                |                                                    |                  |  |  |
| 출입국 일자<br>(Dates of<br>Entry and Exit)          |                                    | 기북대초 기간 니<br>(No Results<br>Searched Pe        | 내 출입국기록 없음.<br>ts Found for the<br>Period of Time) |                  |  |  |
| 조회기간 (R                                         | eference Period)                   | 2020.01.01 부E<br>2020.04.07 까지                 | ( (from)<br>( (to)                                 |                  |  |  |
| 기육대조자 4                                         | 바인 (Verified by)                   |                                                |                                                    |                  |  |  |
| 「촙입국관리법」<br>I hereby certif<br>Immigration Act. | 제88조제1항에 따라<br>y that the above in | 위의 사실을 증명합니다.<br>formation has been verified p | ursuant to paragraph 1 of A                        | rticle 88 of the |  |  |
|                                                 | 발급일 (Date of )                     | lssue) : 2020 년 (year)                         | 4 웹 (month) 8 월 (da                                | (y)              |  |  |
|                                                 | 방금 담당자 (011ic                      | er in Charge) :                                | 전화번호 (Phone No                                     | .) :             |  |  |
|                                                 |                                    | 서울출입국 · 외극                                     | 국인청장 <b>서울줄입</b>                                   |                  |  |  |
|                                                 | Chief                              | of SEOUL IMMIGRATION                           | OFFICE ANOIO                                       |                  |  |  |